# Senden, Steuern, Abfragen und Zustände (GWT)

# ⇒ Steuern

GWT-Funktionen zum senden, steuern und abfragen von Fahrzeugen und OBUs. Hier können z.B. Telemetrie-Ausgänge, –Eingänge und Anfragen nach der Fahrzeugposition erfolgen.

Es werden in Gegensatz zur normalen Sendeseite die **Alarmlinien** und **Zustandslinien** des jeweiligen Fahrzeuges dargestellt.

GWT = Geld- und Werttransport

#### Vorraussetzungen

| Benutzer-Attribut   | Wird eingestellt durch                        |  |  |
|---------------------|-----------------------------------------------|--|--|
| sendControl         | Fahrzeug-Administrator (A-User)               |  |  |
| Benutzerlevel 3     | System-Administrator                          |  |  |
|                     |                                               |  |  |
| Fahrzeug-Attribut   |                                               |  |  |
| hasCan (Telemetrie) | System-Administrator                          |  |  |
| Telemetrie Senden   | Fahrzeug-Attribute (Benutzer mit editVehicle) |  |  |
| 32-Bit-Modus (GWT)  | Fahrzeug-Attribute (Benutzer mit editVehicle) |  |  |

## Aufruf (nur aus der Funktionsleiste möglich)

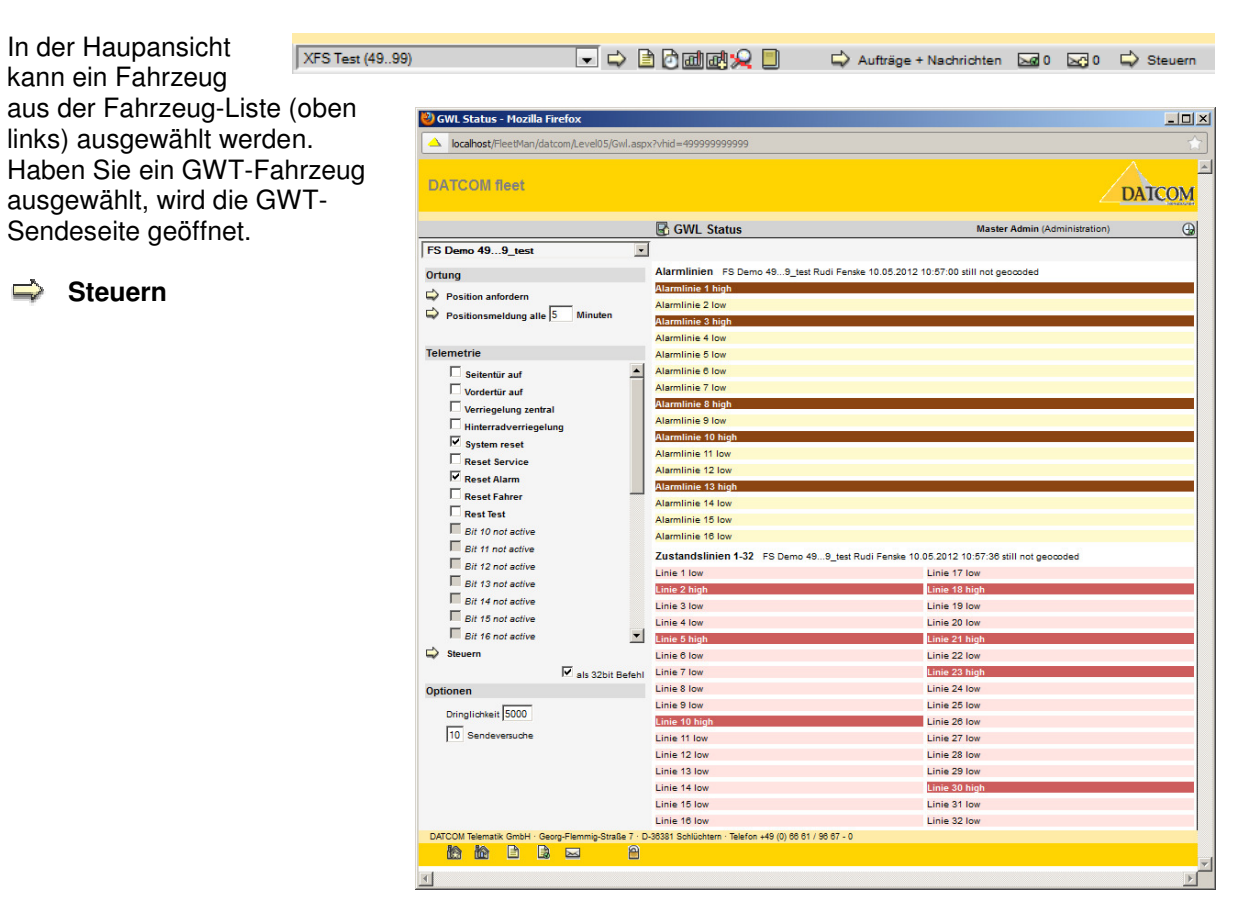

# Fahrzeugauswahl (Klappiste)

Es werden nur die Fahrzeuge zur Auswahl vorgegeben, die als Attribut *32-Bit-Modus (GWT)* eingestellt haben. Wählen Sie das Fahrzeug aus der Liste aus, das Sie überwachen und steuern wollen.

Die möglichen Sendeoptionen werden automatisch vorgegeben. Die zuletzt empfangenen Alarm- und Zustandslinien werden farblich hervorgehoben angezeigt.

# Ortung

Erfordert beim Benutzer die Vorgabe *sendControl*. Diese wird vom Fahrzeug-Administrator (A-User) vorgegeben.

#### **Position anfordern**

ist eine einmalige Anforderung an das Fahrzeug, die eigene Position einmal zurückzusenden.

#### Positionsmeldung alle n Minuten

ist eine Aufforderung an das Fahrzeug, alle n Minuten die Position zurückzumelden. Diese Aktion wird solange vom Fahrzeug ausgeführt, bis sie durch den Wert **0** (*Null*) aufgehoben wird oder das Fahrzeug sich ausschaltet. Nach dem Wiedereinschalten des Fahrzeuges wird die Meldung nicht mehr erneut erfolgen, sondern muss wieder neu angestoßen werden.

Das Fahrzeug muss hierzu unter dessen Fahrzeugeinstellungen bei **Senden (Superior)** die Funktion **Telemetrie** aktiviert haben.

#### Telemetrie

Das Fahrzeug muss unter dessen Fahrzeugeinstellungen bei **Senden (Superior)** die Funktion **Telemetrie** aktiviert haben.

Die zu den Ausgängen am Fahrzeug gehörenden *Bezeichnungen* werden in den Fahrzeug-Einstellungen von einem berechtigten

Benutzer (*editVehicle*) eingegeben. Sie befinden sich dort im Bereich Senden (Superior).

Es werden alle 32 Ausgänge zum Steuern dargestellt.

Ist für einen Ausgang kein Text vergeben worden, wird er als Bit x not active deaktiviert.

- Es werden immer alle Ausgänge an das Fahrzeug gesendet und dort gesteuert (Bitmuster)
- Soll ein Ausgang **High** geschaltet werden, ist er zu markieren (Haken)
- Soll ein Ausgang Low geschaltet werden, ist er nicht zu markieren (freilassen)

#### Als 32bit Befehl

| aktiviert:       | sendet alle 32 Bit als Bitmuster mit Meldungstyp 4096    |
|------------------|----------------------------------------------------------|
| nicht aktiviert: | sendet die ersten 16 Bit als Bitmuster mit Meldungstyp 0 |

#### Optionen

#### Dringlichkeit

Die Dringlichkeit reicht von 0 bis 65.535.

0 = keinerlei Dringlichkeit, wird **nicht** gesendet, sondern nur gespeichert.

| FS Demo 499_test                | •      |
|---------------------------------|--------|
| Ortung                          |        |
| Position anfordern              |        |
| Positionsmeldung alle 5 Minuten |        |
| Telemetrie                      |        |
|                                 |        |
| Seitentür auf                   | -      |
| Vordertür auf                   |        |
| Verriegelung zentral            |        |
| Hinterradverriegelung           |        |
| System reset                    |        |
| Reset Service                   |        |
| Reset Alarm                     |        |
| Reset Fahrer                    |        |
| Rest Test                       |        |
| Bit 10 not active               |        |
| Bit 11 not active               |        |
| Bit 12 not active               |        |
| Bit 13 not active               |        |
| Bit 14 not active               |        |
| Bit 15 not active               |        |
| Bit 16 not active               | •      |
| Steuern Steuern                 |        |
| als 32bit E                     | Befehl |
| Optionen                        |        |
| Dringlichkeit 5000              |        |
| 10 Sendeversuche                |        |

1 – 65.535 = niedrigeste (1) bis höchste (65.535) Dringlichkeit.

Alle Sendeaufträge zu allen Fahrzeugen werden nach Dringlichkeit sortiert (hohe Dringlichkeit zuerst) und entsprechend gesendet.

#### Sendeversuche

Die Anzahl der Sendeversuche kann vorgegeben werden. Wird ein Fahrzeug nicht sofort erreicht (z.B. nicht eingebucht), kann der Sendeversuch wiederholt werden. Ist der Auftrag nach Ablauf der maximalen Anzahl Sendeversuche nicht vermittelt worden, wird er als nicht gesendet markiert und nicht mehr wiederholt.

Mögliche Werte 0 - 65.535

0 = wird nicht gesendet

n = wenn nicht vermittelbar, wird der Auftrag n-mal wiederholt. Die Wiederholung wird abgebrochen, wenn der Auftrag vermittelt werden konnte. Der Wiederholzyklus nach erfolglosem Senden ist normalerweise ca. 30-40 Sekunden.

#### Alarmlinien

Alle Bitmuster, die das Fahrzeug mit Meldungstyp **0** (Telemetrie Standard) meldet, werden als Alarmlinien dargestellt.

Die zugehörenden Texte zu den einzelnen Alarmlinien werden vom Benutzer mit der Berechtigung für das Ändern von Fahrzeug-Einstellungen (*edit Vehicle*) verwaltet und vorgegeben. Änderbar sind die Texte in der Fahrzeug-Einstellung unter *Empfang (Premium)*.

| Alarmlinien FS Demo 499_test Rudi Fenske 10.05.2012 10:57:00 still not geocoded |  |  |  |  |  |
|---------------------------------------------------------------------------------|--|--|--|--|--|
| Alarmlinie 1 high                                                               |  |  |  |  |  |
| Alarmlinie 2 low                                                                |  |  |  |  |  |
| Alarmlinie 3 high                                                               |  |  |  |  |  |
| Alarmlinie 4 low                                                                |  |  |  |  |  |
| Alarmlinie 5 low                                                                |  |  |  |  |  |
| Alarmlinie 6 low                                                                |  |  |  |  |  |
| Alarmlinie 7 low                                                                |  |  |  |  |  |
| Alarmlinie 8 high                                                               |  |  |  |  |  |
| Alarmlinie 9 low                                                                |  |  |  |  |  |
| Alarmlinie 10 high                                                              |  |  |  |  |  |
| Alarmlinie 11 low                                                               |  |  |  |  |  |
| Alarmlinie 12 low                                                               |  |  |  |  |  |
| Alarmlinie 13 high                                                              |  |  |  |  |  |
| Alarmlinie 14 low                                                               |  |  |  |  |  |
| Alarmlinie 15 low                                                               |  |  |  |  |  |
| Alarmlinie 16 low                                                               |  |  |  |  |  |

Es wird unterschieden zwischen High- und Low-Zustand einer Alarmlinie. Die zugehörenden Texte werden je nach Zustand der Alarmlinie angezeigt. Ein High-Zustand wird zusätzlich farblich hervorgehoben.

Der letzte Empfang einer Alarmlinien-Meldung des ausgewählten Fahrzeuges wird oberhalb der Liste mit der Ortsinformation dargestellt.

# Zustandslinien

Alle Bitmuster, die das Fahrzeug mit Meldungstyp **4096** (Telemetrie 32 Bit) meldet, werden als Zustandslinien dargestellt.

Die zugehörenden Texte zu den einzelnen Zustandslinien werden vom Benutzer mit der Berechtigung für das Ändern von Fahrzeug-Einstellungen (*edit Vehicle*) verwaltet und vorgegeben. Änderbar sind die Texte in der Fahrzeug-Einstellung unter *GWT Zustandslinien (Superior)*.

| Zustandslinien 1-32 | FS Demo 499_test Rudi Fenske 10.05.2012 10:57:38 still not geocoded |
|---------------------|---------------------------------------------------------------------|
| Linie 1 Iow         | Linie 17 low                                                        |
| Linie 2 high        | Linie 18 high                                                       |
| Linie 3 low         | Linie 19 low                                                        |
| Linie 4 low         | Linie 20 low                                                        |
| Linie 5 high        | Linie 21 high                                                       |
| Linie 6 low         | Linie 22 low                                                        |
| Linie 7 Iow         | Linie 23 high                                                       |
| Linie 8 low         | Linie 24 low                                                        |
| Linie 9 low         | Linie 25 low                                                        |
| Linie 10 high       | Linie 26 low                                                        |
| Linie 11 Iow        | Linie 27 Iow                                                        |
| Linie 12 low        | Linie 28 low                                                        |
| Linie 13 low        | Linie 29 low                                                        |
| Linie 14 low        | Linie 30 high                                                       |
| Linie 15 low        | Linie 31 low                                                        |
| Linie 16 low        | Linie 32 low                                                        |

Es wird unterschieden zwischen High- und Low-Zustand einer Zustandslinie. Die zugehörenden Texte werden je nach Zustand der Zustandslinie angezeigt. Ein High-Zustand wird zusätzlich farblich hervorgehoben.

Der letzte Empfang einer Zustandslinien-Meldung des ausgewählten Fahrzeuges wird oberhalb der Liste mit der Ortsinformation dargestellt.

# 🕒 Automatischer Refresh

Automatisch neu erstellt wird eine Seite mit dem Seiten-Timer. Der Timer hat die Eigenschaft, nach Ablauf einer gewissen Zeit die Seite neu anzufordern und darzustellen.

Der Timer ist auf 30 Sekunden eingestellt.

Manuelles Betätigen des Symbols fordert die Seite sofort neu an.

#### Informationen in der Fußzeile

Links unten sind weiterführende Verknüpfungen vorhanden, sowie der Button zum abmelden (ausloggen) aus der Anwendung.

|   | Ên  | ~~~~~~~~~~~~~~~~~~~~~~~~~~~~~~~~~~~~~~~ | L       |          |        |            |                | 19), Goo        |
|---|-----|-----------------------------------------|---------|----------|--------|------------|----------------|-----------------|
|   | Fah | rzeug-T                                 | yp: Den | no-Koffe | r/Wand | + Firmenfa | ahrzeug + Test |                 |
| r | 0/  |                                         |         |          | 0      | a Tiannia  | 0110207 0.00   | Schlüchtern · 1 |
| I |     |                                         | 腧       | B        |        | $\sim$     | 8              |                 |
| L |     |                                         | _       | -        | -      | _          | _              |                 |
|   |     |                                         |         |          |        |            |                |                 |
|   | x   |                                         |         |          |        |            |                |                 |

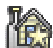

Zur übergeordneten **Server-Seite**, falls vorhanden. Eventuell können hier Downloads, Support, Hilfen und weiterführende übergeordnete Verknüpfungen vorhanden sein. Der Benutzer bleibt angemeldet.

Zur **Startseite** der Applikation. Dies ist normalerweise die definierte Basisseite, die direkt nach einem Login angesteuert wird. Der Benutzer bleibt angemeldet.

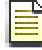

Zur Impressumseite des Mandanten (Kunden).

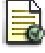

Zur Haftungsseite des Mandanten (Kunden).

Öffnet eine vordefinierten **Mailto**-Link zum Senden eine e-mail an den Mandanten (Kunden) oder System-Administrator.

**Logout-Button**, dient zur manuellen Abmeldung und sofortigen Freigabe aller zur Verfügung gestellter Server-Ressourcen. Nach kurzer Zeit wechselt die Applikation wieder in die Anmeldeseite. Es kann sich hier ein Benutzer erneut anmelden.